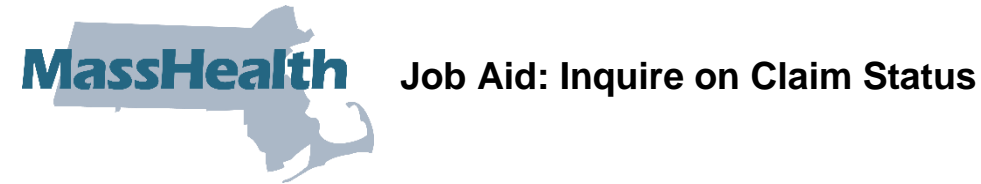

This job aid describes how to:

Research the status of a claim via the Provider Online Service Center (POSC) after it • has been submitted to MassHealth for payment.

## **Access Inquire Claim Status**

From the **POSC** home page:

- 1. Click Manage Claims and Payments.
- 2. Click Inquire Claim Status. The Claims Search panel is displayed.

Note: Fields with a red asterisk are required fields and must be completed to proceed to the next tab.

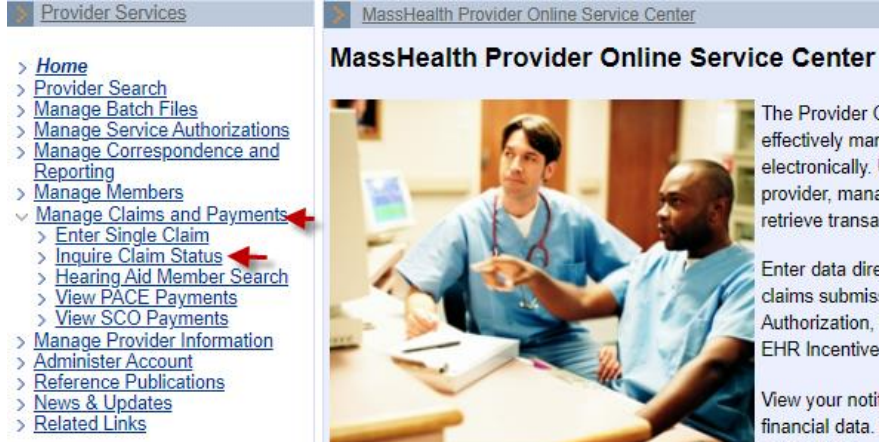

The Provider Online Service Center gives you the tools to effectively manage your business with MassHealth electronically. Use these services to enroll as a MassHealth provider, manage your profile information, and submit and retrieve transactions.

Enter data directly and modify individual transactions (ie. claims submission, eligibility verification, MMQ, Prior Authorization, Pre-Admission Screening, Referrals, and EHR Incentive Program).

View your notifications, contracts, reports, metrics, and financial data. Download most MassHealth forms and publications.

If you suspect that the security of your account has been compromised, please contact the MassHealth Customer Service Center at 1-800-841-2900.

You will need a Username and password to access many of the services listed on the left. If you are currently a MassHealth provider but do not know your Username and password, please contact the Customer Service Center at 1-800-841-2900.

| Registered User? | Would like to enroll as a provider? | Need more information? |
|------------------|-------------------------------------|------------------------|
| Login            | Enroll Now                          | FAQs                   |

## **Enter Search Criteria**

From the Claims Search panel:

- 3. Select Provider ID from the dropdown list.
- 4. Enter the **Member ID**.
- 5. Enter From Date of Service and To Date of Service, up to a six-month time span.

**Note:** For more effective claim searching, enter as much search information as possible. If available, enter the **Internal Control Number (ICN)**. Entering the ICN is the most effective search because it will return only one claim in the Search Results.

6. Click Search.

| Claims Search                                                                                                    |
|----------------------------------------------------------------------------------------------------|
| Please select Provider ID                                                                                           |
| Provider<br>ID *                                                                                                    |
| To identify the member, please enter the following information:                                                     |
| Member ID                                                                                                    |
| Please enter a Date of Service Range within a six-month span:                                                       |
| From Date of Service                                                                                                |
| OR                                                                                                    |
| You may request the status of a specific Internal Control Number (ICN) by entering all 13 characters as on your RA: |
| ICN                                                                                                    |
| You may further tailor your request by entering the following:                                                      |
| Original                                                                                                    |
| Amount                                                                                                    |
| Clear                                                                                                    |

### **Continue with the Claims Search Results Panel**

From the Claims Search Results panel:

- 7. View the claim status.
- 8. If you need more information, select the claim.

### **Review the Claim Detail Panel**

From the Claim Detail panel:

- 9. View the claim status.
- 10. Click **Close** when you are finished, or click **Return to Search Results** to view another claim.

# **Review the Claim Line Detail Information**

From the **List of Services** panel:

- 11. Click the line-item detail number you want to review.
- 12. From the **Services Detail** panel, review the detail line information.
- 13. Click **Close** when you are finished, or click **Return to Search Results** to view another claim.

| Cla                                                              | im Detail            |                                                    |                           |            |                         |        |  |  |  |
|------------------------------------------------------------------|----------------------|----------------------------------------------------|---------------------------|------------|-------------------------|--------|--|--|--|
|                                                                  | Provider             |                                                    |                           |            | Provider ID             |        |  |  |  |
|                                                                  | Member ID            |                                                    |                           |            |                         |        |  |  |  |
| Pa                                                               | tient Account        |                                                    |                           |            |                         |        |  |  |  |
|                                                                  | #                    |                                                    |                           |            |                         |        |  |  |  |
| N                                                                | lember Name          |                                                    |                           |            |                         |        |  |  |  |
|                                                                  | ICN                  |                                                    |                           |            |                         |        |  |  |  |
| Cha                                                              | arged Amount         | \$169.00                                           | Payment<br>Amount \$43.29 |            |                         |        |  |  |  |
|                                                                  | Status Date          | 07/07/2023                                         |                           |            |                         |        |  |  |  |
|                                                                  | Adjudication<br>Date | 07/01/2023 Service Date(s) 06/29/2023 - 06/29/2023 |                           |            |                         |        |  |  |  |
|                                                                  | Check Issue<br>Date  | 07/11/2023                                         |                           |            |                         |        |  |  |  |
| Claim Status F1-FINALIZED/PAYMNT-THE CLAIM/LINE HAS<br>BEEN PAID |                      |                                                    |                           |            |                         |        |  |  |  |
| HC                                                               | Claim Status         |                                                    |                           |            |                         |        |  |  |  |
|                                                                  |                      |                                                    |                           |            |                         |        |  |  |  |
| Lis                                                              | t Of Service         | S                                                  |                           |            |                         |        |  |  |  |
|                                                                  | Detail               | Service Code                                       | Units                     | Charges    | Paid Amount             | Status |  |  |  |
| *                                                                | <u>01</u>            | 99212                                              | 1.00                      | \$130.00   | \$35.70                 | Paid   |  |  |  |
|                                                                  | <u>02</u>            | 81025                                              | 1.00                      | \$39.00    | \$7.59                  | Paid   |  |  |  |
|                                                                  |                      |                                                    |                           |            |                         |        |  |  |  |
| Se                                                               | rvices Detai         | il                                                 |                           |            |                         |        |  |  |  |
| Detail 01                                                        |                      | Detail 01                                          | Service Dates             |            | 06/29/2023 - 06/29/2023 |        |  |  |  |
| Service Code 99212                                               |                      | Code 99212                                         | Line Item Cntl Num        |            | 2126948P12089B37608     |        |  |  |  |
| Modifier 1                                                       |                      |                                                    |                           | Modifier 2 |                         |        |  |  |  |
| Modifier 3                                                       |                      | Modifier 4                                         |                           |            |                         |        |  |  |  |
| Charges \$130.00                                                 |                      | arges \$130.00                                     | Paid Amount               |            | \$35.70                 |        |  |  |  |
| Units 1.00                                                       |                      |                                                    |                           |            |                         |        |  |  |  |
| Status                                                           |                      |                                                    |                           |            |                         |        |  |  |  |
| Close Return to Search Results                                   |                      |                                                    |                           |            |                         |        |  |  |  |

MassHealth Provider Online Service Center

Job Aid/Claims Submission (Rev. 02/24)